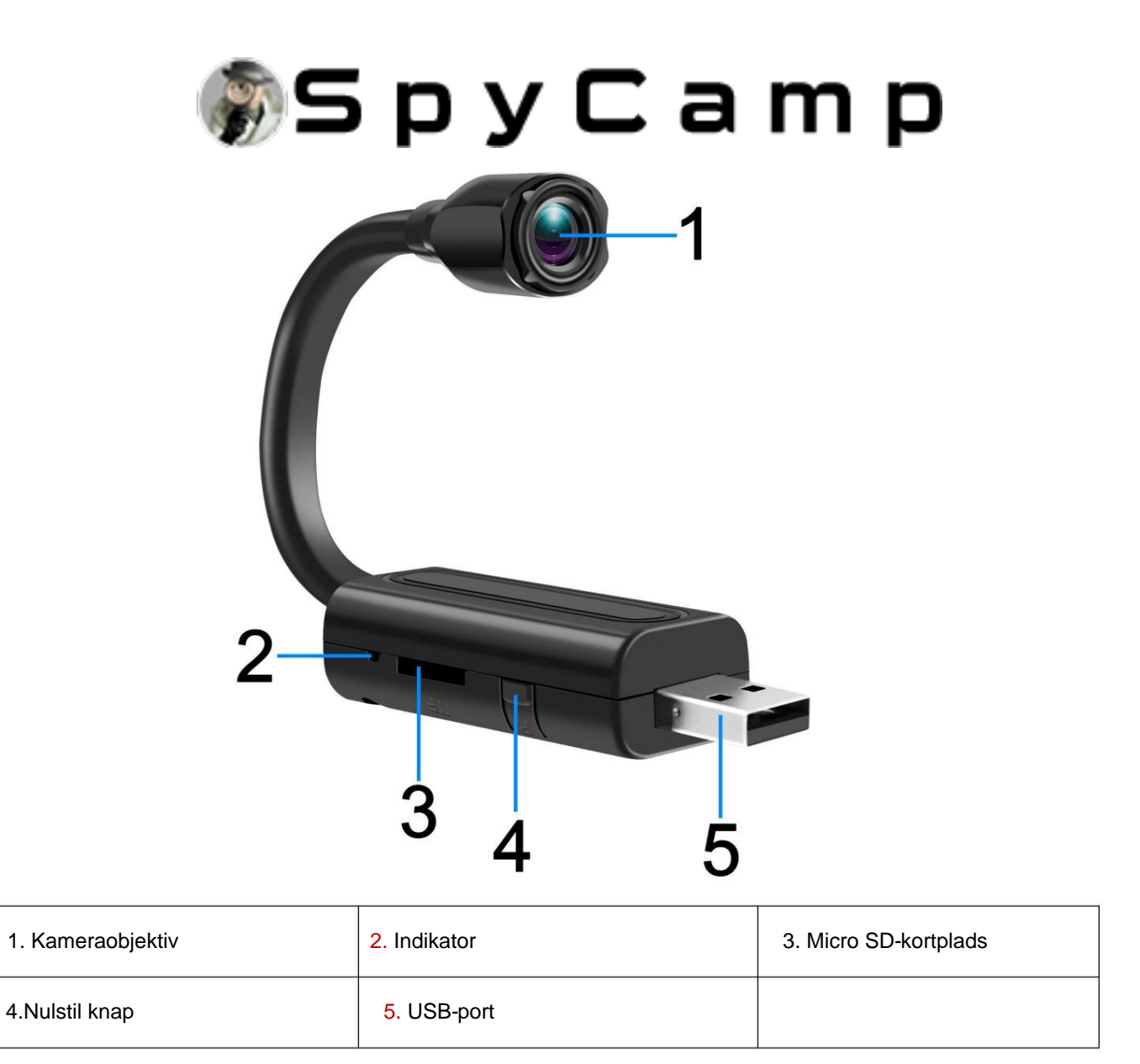

### ÿ. Download og installer APP

Den APP, der bruges af dette kamera, er "**iWFCam**", den kan downloades ved at søge "**iWFCam**" gennem Android, iOS APP store eller scanning af QR-koden nedenfor.

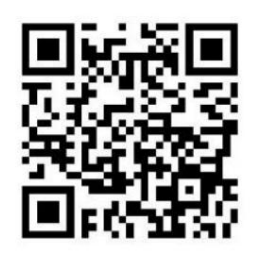

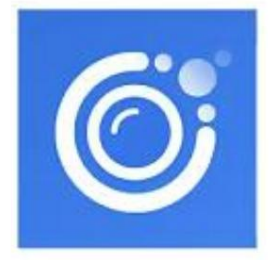

# ÿ. Kend før brug

1. For at beskytte dit privatliv anbefaler vi kraftigt, at du **SKAL** ændre adgangskoden til denne enhed efter netværksopsætning. Standardadgangskoden til kameraet er **"8888".** 

2. Enheden virker kun med 2.4GHz WiFi, virker IKKE med 5GHz WiFi, tak

SKAL sørge for, at din router er blevet valgt 2,4GHz WiFi, før du konfigurerer netværket.

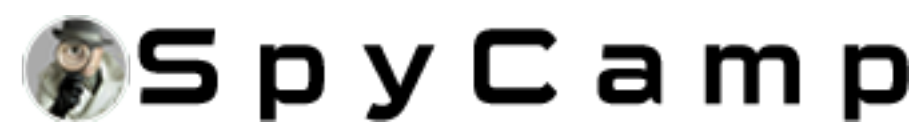

## ÿ. AP-tilstandskonfiguration (fjerntilstand)

1. Tænd for kameraet, og vent på, at kameraets hotspot vises.

2. Gå til WLAN-indstillingssiden på din smartphone og opret forbindelse til kameraets WiFi-signal. Kameraets WiFi-netværks SSID navngivet med "**BK**\*\*\*\*\*".

| WLAN                                         |      |
|----------------------------------------------|------|
| Turn on or turn off                          |      |
| WLAN                                         |      |
| WLAN+<br>Enhanced Internet experience        | On > |
| Available networks 🔘                         |      |
| Connected (good quality)                     |      |
| BK1(<br>Saved (requires login/authorisation) | ((i- |

| BK1691          |           |
|-----------------|-----------|
| Signal strength | Excellent |
| Encryption type | None      |
| Cancel          |           |
| Forget          |           |
| Connec          | t         |

3. På APP-hovedsiden skal du trykke på indstillingsikonet >> "Enhedsindstillinger" >> "WIFI Config" >> Vælg din WiFi og indtast adgangskode >> tryk på ikonet "OK" for at gemme indstillinger. Derefter genstarter kameraet automatisk, og fjerntilstanden konfigureres succesfuldt.

| iWFCam 🛛 🕀 🖳                      | α 8 +            | Cam                                                  | Call                           |
|-----------------------------------|------------------|------------------------------------------------------|--------------------------------|
| Cam<br>BK169F<br>DOAE9F<br>Online | 3-C0D78C4C4C1F-  | Modify Device<br>Delete Device<br>Reconnect<br>Share | e                              |
| C Device Se                       | ottings          | Uevice Settin                                        | gs<br>WiFi Config<br>Your WiFi |
| Alarm Config                      | ©<br>WiFi Config | Password<br>Show password<br>AP is enabled           | ······ Password                |
| SDCard Record Config              | IR-LED Config    |                                                      | ок                             |

ÿ. Skift kodeord

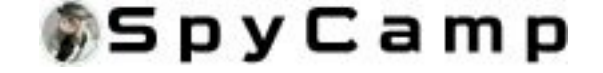

På APP-hovedsiden skal du trykke på indstillingsikonet >> Enhedsindstillinger >> Skift P2Padgangskodeord >> Indtast aktuel adgangskode (Standardadgangskode eller den adgangskode, du satte sidste gang) >> Indstil ny adgangskode, og tryk på "OK" for at gemme ændringen. Bemærk: Du kan nulstille kameraet til at vende tilbage til fabriksindstillingen og returnere standardadgangskoden, hvis du glemmer den indstillede adgangskode.

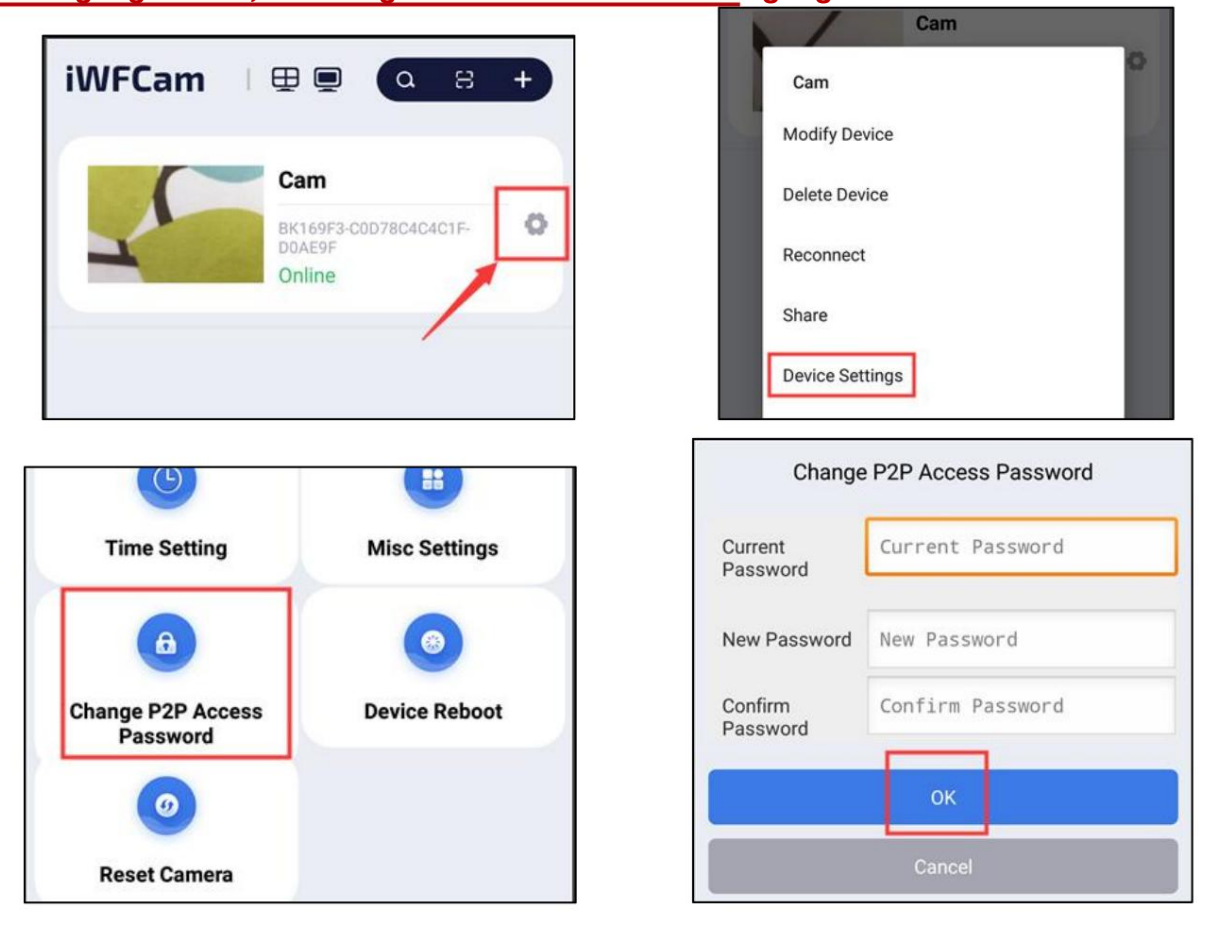

#### ÿ. Registreringsalarmindstilling & SD-kortoptagelsesindstilling

1. Alarmindstilling: På APP-hovedsiden skal du trykke på indstillingsikonet >> Enhedsindstillinger >>

**Alarmkonfig.** Aktiver bevægelsesdetekteringsfunktionen og indstil alle de ønskede parametre her, tryk derefter på **"OK**" for at gemme indstillingen.

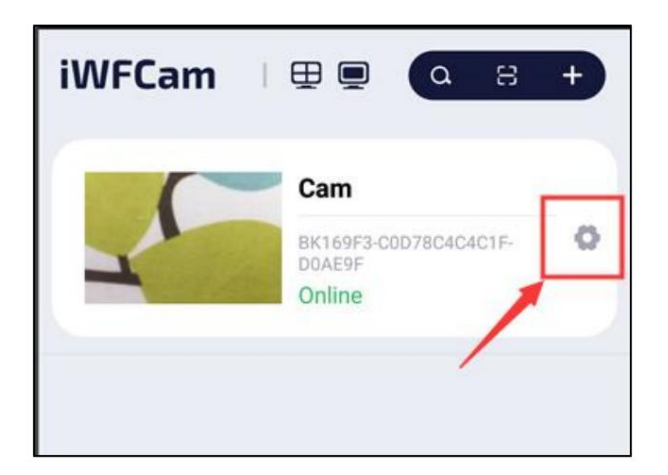

| Cam             |  |
|-----------------|--|
| Modify Device   |  |
| Delete Device   |  |
| Reconnect       |  |
| Share           |  |
| Device Settings |  |

|                |               | Ala                             | Alarm Config   |   |
|----------------|---------------|---------------------------------|----------------|---|
|                |               | Motion Detection<br>Sensitivity | highest - 1    | • |
| Device Setting | gs            | Sound Detection                 | disabled       | - |
|                |               | Alarm Schedule                  |                | 0 |
|                |               | Camera Alarm Tone               |                |   |
|                | WIFI Config   | Alarm Interval                  | 30             |   |
|                |               |                                 | 30 240 seconds | 1 |
| nfig           | IR-LED Config | Receive Alarm Messag            | ge             | • |
|                |               | On-Screen Display               |                | • |

2. Optagelsesindstilling: På APP-hovedsiden skal du trykke på indstillingsikonet >> Enhedsindstillinger

>> **SDCard Record Config.** Aktiver optagelsesindstillingerne og indstil alle de ønskede parametre her, og tryk derefter på **"OK"** for at gemme indstillingen.

| iWFCam 🗆 🖽             | Q 8 +             | Cam<br>Modify Device     | 0                                                  |
|------------------------|-------------------|--------------------------|----------------------------------------------------|
| Carr                   |                   | Delete Device            |                                                    |
| BK160<br>DOAE<br>Onlin | DF3-COD78C4C4C1F- | Reconnect                |                                                    |
|                        |                   | Share<br>Device Settings |                                                    |
|                        |                   | SDCard I                 | Record Config                                      |
| <- Device Se           | ttings            | SD card capacity:2980    | 7 MBytes                                           |
| 0                      | 3                 | F                        | ree space:29107 MBytes, 97 %<br>Record has stopped |
| Alarm Config           | WiFi Config       | Record                   | All day 👻                                          |
| B                      |                   | File Length(minute)      | 3                                                  |
| SDCard Record Config   | IR-LED Config     |                          | Record Sound                                       |
| •                      |                   |                          | Loop Recording                                     |
| Time Setting           | Misc Settings     |                          | ОК                                                 |

#### ÿ. Nulstil

Hvis der er noget galt, at enheden ikke kan fungere godt, eller du ikke kan konfigurere netværket korrekt, skal du trykke længe på **Reset-knappen** i 5 sekunder, LED-skærmen

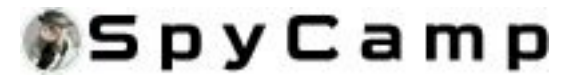

lysene slukkes, og kameraet vender tilbage til fabriksindstillingerne.

Du er velkommen til at kontakte os via e-mail ved at klikke på dit ordre-id, hvi hvis du har spørgsmål om dette Wi-Fi-kamera, vil vi gøre vores bedste at tilbyde den bedste løsning til dig!